# UTILIZAREA PLATFORMEI DigiTeste

### **Cuprins:**

| 1. | Accesarea cursurilor din pagina de start                | . 1 |
|----|---------------------------------------------------------|-----|
| 2. | Organizarea cursurilor pe ani de studiu si specializari | . 3 |
| 3. | Rezolvarea APLICATIILOR                                 | . 3 |
| 4. | Opțiuni utilizator                                      | . 5 |

### 1. Accesarea cursurilor din pagina de start

Platforma de testare se accesează la adresa <u>https://lab.digiteste.eu</u>. Pe pagina de inceput sunt afișate toate cursurile, ca in fig. de mai jos. Ele pot fi accesate direct.

|                                                             | Cursuri disponibile                                                    |
|-------------------------------------------------------------|------------------------------------------------------------------------|
| Nursing general II                                          | Nursing general I                                                      |
| Chirurgie și nursing specific II                            | Chirurgie și nursing specific l                                        |
| Medicină internă II                                         | Medicină internă l                                                     |
| Dermatologie și nursing specific                            | Boli infecțioase și nursing specific                                   |
| Nutriție și dietetică                                       | Epidemiologie                                                          |
| Comunicare profesională în limba modernă                    | Puericultură, pediatrie și nursing specific II                         |
| Pedagogie II                                                | Oncologie și nursing specific                                          |
| Cercetare in nursing II                                     | Conduită în urgențe medico-chirurgicale, situații de criza și dezastre |
| Puericultură, pediatrie și nursing specific                 | Obstetrică, ginecologie și nursing specific                            |
| ATI și nursing specific                                     | Gerontologie, geriatrie și nursing specific                            |
| Sănătate mintală, psihiatrie și nursing specific            | Neurologie și nursing specific                                         |
| Nursing comunitar și ingrijirea persoanelor cu dizabilități | Etică profesională și multiculturalitate                               |
| Îngrijiri paliative                                         | Calitatea îngrijirilor și siguranța pacientului                        |
| Cercetare în nursing                                        | Management și legislație sanitară                                      |
| Pedagogie                                                   | Farmacologie generală                                                  |
| Farmacognozie generală                                      | Farmacoterapie                                                         |

#### Fiecare curs are 4 sectioni:

- 1. In sectiunea **SIMULARE** sunt teste grila scurte, axate pe aspecte practice din curs, care pot fi repetate. Dupa terminarea testului si afisarea notei sunt afisate si raspunsurile corecte. Cursantii pot astfel sa se verifice si sa isi perfectioneze cunostintele. Timpul necesar pentru rezolvarea unei test este 10 minute.
- 2. In sectiunea **TESTE GRILA** sunt teste grila cu cate 10 intrebari. Timpul necesar pentru rezolvarea unui test este 20 30 min.

- 3. In sectiunea **APLICATII** sunt doua sarcini de lucru, de exeplu completarea fisei pacientului, intocmirea unui referat sau intrebari axate pe aspecte practice din curs.
- 4. Cursantii si profesorul pot discuta in grup, pe diferite teme in sectiunea **PROFESOR VIRTUAL**.

| Acasă / Cursuri / Medicină / ANUL I, ASISTENT MEDICAL GENERALIST / Nursing general I Nursing general I |   |                                                                                                  |  |
|----------------------------------------------------------------------------------------------------|---|--------------------------------------------------------------------------------------------------|--|
| CONȚINUTURI                                                                                            | Q | APLICATII                                                                                        |  |
| Introducere<br>SIMULARE                                                                                |   |                                                                                                  |  |
| TESTE GRILA                                                                                            |   | SARCINĂ DE LUCRU                                                                                 |  |
| APLICATII<br>PROFESOR VIRTUAL                                                                          |   | Tema 1                                                                                           |  |
| Course Dashboard                                                                                       | > | <ul><li>A. Cum se numeste cresterea frecventei respiratorii</li><li>B. Ce este apneea?</li></ul> |  |
|                                                                                                    |   |                                                                                                  |  |

## Inscrierea la curs se face astfel:

- Se creaza cont utilizator (user si parola)
- La cursul dorit, se alege optiunea Course Daschboard
- Se alege optiunea Enrol me (Imag. de mai jos).

| 📀 Course Dashboard |                          |                                |
|--------------------|--------------------------|--------------------------------|
| Setările cursului  | (≡ <b>∷</b> )<br>Catalog | SU GJ EL DD<br>42 Participanți |
| Competențe         | (Gi)<br>Ecusoane         | Enrol me                       |

### **ATENTIE:**

Scurtatura la optiunea de inscriere, descrisa mai sus, este afisata pe platforma tot timpul in stanga sus:

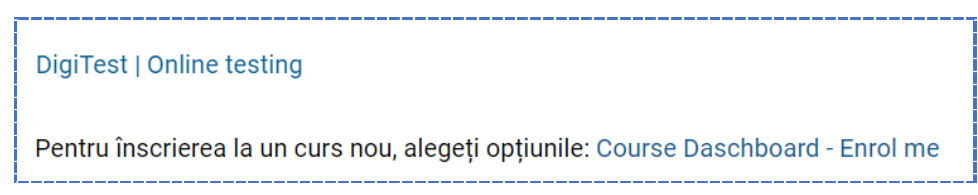

### 2. Organizarea cursurilor pe ani de studiu si specializari

Meniul din stanga sus permite usor navigarea intre cursuri. Cursurile sunt organizate pe ani de studiu si specializari: <u>https://lab.digiteste.eu/course/index.php</u>

Opțiunea RESTRANGE TOATE SECTIUNILE (dreapta) permite afisarea tuturor cursurilor de la toti anii de studiu.

| Acasă / Cursuri / Medicină                                                                                                  |                            |
|----------------------------------------------------------------------------------------------------|----------------------------|
| Medicină                                                                                                    |                            |
| <b>Testele</b> sunt organizate pe ani de studiu pentru cele doua specializari -<br>Asistent medical generalist si Farmacie. |                            |
| Caută cursuri Mergi                                                                                                    |                            |
| -ANUL I, ASISTENT MEDICAL GENERALIST                                                                                        | Restrånge toate secțiunile |
| Nursing general II                                                                                                    | i                          |
| Nursing general I                                                                                                    | i                          |
|                                                                                                    |                            |
| ~ANUL II, ASISTENT MEDICAL GENERALIST                                                                                       |                            |
| Chirurgie și nursing specific II                                                                                            | ĩ                          |
| Chirurgie și nursing specific I                                                                                             | i                          |
| Medicină internă II                                                                                                    | i                          |

### 3. Rezolvarea APLICATIILOR

Pentru a rezolva sarcinile de lucru, se parcurs urmatoarele etape:

A. Se alege Tema1/ Tema 2 (se da click pe tema)

| SARCINÀ  | Á DE LUCRU                     |
|----------|--------------------------------|
| <b>F</b> | Tema 1                         |
|          | Care este perioada prescolară? |

B. Se alege butonul ADAUGA UN RASPUNS ACESTEI SARCINU DE LUCRU (vezi imag. de mai jos):

https://lab.digiteste.eu

|           | Acasă / Cursurile mele / Puericultură, pediatrie și nursing specific II / APLICATII / Terna 1 |  |  |  |  |
|-----------|-----------------------------------------------------------------------------------------------|--|--|--|--|
|           | r dericultura, pediatrie și nursing specific îl                                               |  |  |  |  |
|           | lema 1                                                                                        |  |  |  |  |
|           | Setează ca activitate completată                                                              |  |  |  |  |
|           | Deschis: duminică, 1 ianuarie 2023, 02:00                                                     |  |  |  |  |
|           | Care este perioada prescolara?                                                                |  |  |  |  |
| $\langle$ | Adaugă un răspuns acestei sarcini de lucru<br>Status răspuns                                  |  |  |  |  |
|           |                                                                                               |  |  |  |  |
|           | Status răspuns Încă nu au fost trimise răspunsurile                                           |  |  |  |  |

C. Ca urmare se deschide fereastra cu tema si cu editorul de text unde putem sa scriem raspunsul corect ca text sau sa incarcam fisiere (vezi imag. de mai jos):

| Tema 1                                                                              |  |  |  |
|-------------------------------------------------------------------------------------|--|--|--|
| Setează ca activitate completată                                                    |  |  |  |
| Deschis: duminică, 1 ianuarie 2023, 02:00                                           |  |  |  |
| Care este perioada prescolara?                                                      |  |  |  |
| Care este perioada prescolara?                                                      |  |  |  |
| <ul> <li>Adaugă un răspuns acestei sarcini de lucru</li> <li>Text online</li> </ul> |  |  |  |
| <b>↓</b> A • B I ≔ ≡ ≡ ∞ % ⊠ ∎ ♥ ♥ 4 ® ∷∷                                           |  |  |  |
|                                                                                     |  |  |  |
|                                                                                     |  |  |  |
|                                                                                     |  |  |  |

D. Se alege butonul de jos **Save**.

### 4. Opțiuni utilizator

Opțiunea CURSURILE MELE din dreapta, sus – afiseaza Cursurile mele  $\mathcal{O}$ 

| ¢                                                         | \$                                                                                                    | Ŷ                                                              | Termene limită<br>You have no upcoming deadlines.<br>Refresh<br>Vezi calendarul meu |
|-----------------------------------------------------------|----------------------------------------------------------------------------------------------------|----------------------------------------------------------------|-------------------------------------------------------------------------------------|
| DD DG AV<br>ATI și nursing specific<br>Progres: 0 / 26 0% | DD DG AV<br>Calitatea îngrijirilor și siguranța pacientului<br>Course grade: 18,00<br>Progres: 0 / 15 0% | DD DG AV<br>Cercetare in nursing<br>Progres: 0 / 10 0%         | Feedback Nu aveit feedback recent. Refresh                                          |
| PD PG AV                                                  |                                                                                                    |                                                                | Mesaje<br>Nu aveți mesaje.                                                          |
| Cercetare in nursing II<br>Progres: 0 / 14 0%             | Conduită în urgențe medico-chirurgicale,<br>situații de criza și dezastre<br>Progres: 0 / 26 0%          | Etică profesională și multiculturalitate<br>Progres: 0 / 15 0% | Vezi mesajele mele  Forum posts You have no relevant forum posts.                   |
| Ê                                                         | 습                                                                                                    | \$                                                             | Refresh                                                                             |